Version 2018.2.1

### **Quick Reference: DEDUCTIONS**

HELP! Email questions & issues to support@cgsquared.com

**FIRST TIME USER OF NETSUITE?** Read the first three chapters of the **NetSuite Basics User Guide** found at <u>www.i-TPM.com/training-resources.com</u>.

| Deduction CONDITION: Based on open deduction balance |                                                                                                    | Deduction DISPUTED? checkbox: |                                                                                                    |  |
|------------------------------------------------------|----------------------------------------------------------------------------------------------------|-------------------------------|----------------------------------------------------------------------------------------------------|--|
| Open:<br>Pending:<br>Processing:<br>Resolved:        | Deduction has an open balance.<br>Associated journal entry is awaiting approval.<br>Deduction SPLIT is being processed.<br>Deduction has a zero balance. | Checked<br>UnChecked:         | <b>Disputed</b><br>Deduction validity is questioned.<br>You may re-invoice, return to customer A/R<br>Deduction assumed to be <b>valid</b> . |  |

| CREATE a deduction from an OPEN INVOICE: |                                                                                           | CREATE a deduction from a CREDIT MEMO |                                                          |
|------------------------------------------|-------------------------------------------------------------------------------------------|---------------------------------------|----------------------------------------------------------|
| 1.                                       | VIEW AN OPEN SHORT-PAID INVOICE (STANDARD NETSUITE)                                       | 1.                                    | <b>VIEW</b> A CREDIT MEMO CREATED TO PROCESS A SHORT-PAY |
| 2.                                       | CLICK THE DEDUCTION BUTTON                                                                | 2.                                    | CLICK THE <b>DEDUCTION</b> BUTTON                        |
|                                          | SHORT-PAY TAKEN AGAINST ONE INVOICE                                                       | 3.                                    | NEXT ACTION & DATE (OPTIONAL)                            |
|                                          | SHORT-PAY TAKEN ACROSS MULTIPLE INVOICES                                                  | 4.                                    | ASSIGN DEDUCTION, REASON CODE (OPTIONAL)                 |
| 3.                                       | NEXT ACTION & DATE (OPTIONAL)                                                             | 5.                                    | NOTES, ATTACHMENTS (OPTIONAL)                            |
| 4.                                       | ASSIGN DEDUCTION, REASON CODE (OPTIONAL)                                                  |                                       | NOTE: ALL OF THE CREDIT MEMO BECOMES A DEDUCTION         |
| 5.                                       | <b>NOTES, ATTACHMENTS</b> (OPTIONAL)<br>NOTE: ALL of the Open Balance Becomes a Deduction | 6.                                    | SAVE                                                     |
| 6.                                       | SAVE                                                                                      |                                       |                                                          |

| Ways to | MANAGE deductions: (OPTIONAL WORKFLOW)        | Three ways to RESOLVE OP      | EN DEDUCTIONS:              |
|---------|-----------------------------------------------|-------------------------------|-----------------------------|
| 1.      | View Open Deduction List                      | Promotional Deduction:        | SETTLEMENT button,          |
| 2.      | NEXT ACTION & DATE                            |                               | or use EXPENSE button.      |
| 3.      | Assign A Deduction, Reason Code               | Non-Promotional Deduction:    |                             |
| 4.      | Notes, Attachments                            | Expense to a chart of accour  | nt: EXPENSE button.         |
| 5.      | <b>DISPUTE</b> A DEDUCTION & DEDUCTION STATUS | Re-invoice disputed deduction | on: <b>REINVOICE</b> button |
| 6.      | QUICK SPLIT AND/OR SPLIT A DEDUCTION AND/OR   |                               |                             |
| 7.      | SPLIT (CSV) UPLOAD CSV FILE AND SPLIT A       |                               |                             |
|         | DEDUCTION                                     | For more details, See Quick   | Reference for Settlements   |
| 8.      | Use Deduction Aging & Open Deduction Report   |                               |                             |

For a list of your deductions, *iTPM -> Deductions -> List* Click *VIEW*, or the deduction ID to view the deduction.

 TPM terminology and reference section

 Split:
 The result of breaking up deductions to represent the individual claims that were rolled up into one *i*TPM deduction.

 Settlement:
 In *i*TPM, a settlement is customer's promotional claim that you associate with a specific *i*TPM promotion.

 Short-pay:
 Customer short-pays one or more invoices without explanation. You need to research so you can properly resolve it.

 Customer is owed promotional money, so they subtract the amount owed from their payment of an unrelated invoice(s).

 This term also relates to deductions created in *i*TPM. Research each deduction and resolve in one of four ways.

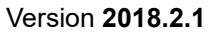

# iTPM

### I made a mistake, what do I do?

Here are some common settlement & deduction mistakes, and how to fix them:

If you accidently **create a deduction** when you did not want to:

- If there are no resolutions for that deduction, and the period is not closed, a NetSuite admin user can DELETE the deduction.
- Same approach if deduction is created from an invoice or from a credit memo.

If you create an **incorrect SETTLEMENT**:

- Examples: Wrong amount, wrong method-of-payment, wrong event, wrong deduction, etc.
- Find the settlement
- VOID the settlement
- Amount is returned to deduction's open balance and available to start over again.

#### If you accidently EXPENSE a deduction to the wrong chart-of-account

- Find the JE that resolved the deduction
- EDIT the JE, and change the chart-of-account
- Save the JE

#### If you incorrectly REINVOICE a deduction:

- You will not be able to undo the Reinvoice, but these steps will reduce the customer statement and create a deduction for the same amount:
- Create a credit memo for the same amount
- Click DEDUCTION button on that credit memo
- ADD reference #, etc. to deduction
- Deduction is ready for correct resolution, and A/R is reduced by the same amount.
- Apply the credit memo to the reinvoiced amount in A/R

#### If you split a deduction by mistake:

- Current version of *i*TPM does NOT support UN-SPLIT or the ability to Merge Deductions
- Resolve every split as you would the original
- Email <u>support@cgsquared.com</u> if you need UN-SPLIT as a future enhancement

#### If you accidently EXPENSE a deduction and need it to go back to OPEN and undo the Expense.

- *i*TPM does not directly support reversing this. This is an enhancement candidate for *i*TPM
- Here is one of many ways to fix this using standard NetSuite functionality.
  - Create a Journal entry to reverse the Expense account, and place the amount back onto the customer's statement. (A/R)
  - Create a credit memo to remove the amount from A/R.
  - Click Deduction on the credit memo to create a deduction of the same amount.

## **Quick Reference: RESOLUTIONS**

#### HELP! Email questions & issues to support@cgsquared.com

| RESOLUTION WORKFLOW |                                                                                                    | Settlement Workflow:                                                                             | TYPES of valid deductions:                                                                                                    |
|---------------------|----------------------------------------------------------------------------------------------------|--------------------------------------------------------------------------------------------------|----------------------------------------------------------------------------------------------------|
| Proactive:          | You pay the vendor by check.<br>Use <u>ADJUST SPEND</u> to update KPIs                                                                                                    | Voided: Settlement is voided.<br>In Process:                                                     | Promotional:<br>Settlements are mapped to specific promotional events.                                                                                                    |
| Reactive:           | Customer already deducted.<br>You need to research it.<br>Four ways to resolve a deduction:<br>Promotional <u>Settlement</u><br><u>Expense</u> to account<br>Dispute and <u>REINVOICE</u> | Settlement is being<br>allocated to items in the<br>promotion.<br>Applied: Settlement completed. | View deduction and use the <b>SETTLEMENT</b> button.<br>View promotion & use RESOLVE DEDUCTIONS button.<br>No promotion in <i>i</i> TPM? You can use the EXPENSE button<br>and expense to the appropriate promotional G/L<br><u>Non-Promotional</u> :<br>Expense these to a NetSuite chart-of-Account you select. |

RESOLVE PROMOTIONAL DEDUCTIONS when you have APPROVED, Active/Completed PROMOTIONS.

| SETTLEMENT button on DEDUCTIONS                                                                                                    | RESOLVE DEDUCTIONS button on PROMOTIONS                                                                                                    |
|----------------------------------------------------------------------------------------------------|----------------------------------------------------------------------------------------------------|
| <ol> <li>FIND AND VIEW THE OPEN DEDUCTION TO RESOLVE</li> <li>SETTLEMENT BUTTON</li> <li>FIND THE PROMOTION, AND CLICK ON THE ID UNDER APPLY TO.</li> <li>ENTER AMOUNT TO RESOLVE.</li> <li>SELECT CLASSIFICATIONS (OPTIONAL)</li> <li>SAVE</li> <li>COMMUNICATION SUBTAB: NOTES &amp; ATTACHMENTS (OPTIONAL)</li> <li>CLOSE PROMOTION IF NO MORE SETTLEMENTS</li> </ol> | <ol> <li>FIND AND VIEW THE APPROVED PROMOTION</li> <li>RESOLVE DEDUCTIONS BUTTON</li> <li>SELECT METHOD-OF-PAYMENT. (LUMP SUM, BILL-BACK, MISSED OI)</li> <li>CHECK ONE OR MORE DEDUCTIONS TO RESOLVE<br/>NOTE: ALL OF THE OPEN BALANCE WILL BE RESOLVED.</li> <li>SAVE</li> </ol> |

| Promotion <u>KPIs</u> for Trade Promotion Spending |                                |                                                                         |                                |                                             |
|----------------------------------------------------|--------------------------------|-------------------------------------------------------------------------|--------------------------------|---------------------------------------------|
| Estimated                                          | LE: Latest Estimate            | Expected Liability                                                      | Net Liability                  | Actual                                      |
| What you THINK will happen.                        | What is most likely to happen. | Your expected deal cost as of today, including paid and unpaid amounts. | What you owe but haven't paid. | What has been paid or resolved as of today. |

For a list of your settlements, *iTPM -> Resolutions-> Settlements* Click VIEW, or the settlement ID to view the settlements by item associated with the settlement. Click VIEW on any of the item rows to open the settlement form.

iTPM-> Resolutions -> Settlements by Month, or Reports -> Saved Reports -> All Reports and VIEW Settlements by Month

| EXPENSE NON-PROMOTIONAL deductions and short-pays                                                                                                    | DISPUTE, and/or RE-INVOICE a Deduction for repay                                                                                                    |  |
|----------------------------------------------------------------------------------------------------|----------------------------------------------------------------------------------------------------|--|
| EXPENSE button on a deduction                                                                                                    | REINVOICE button on a deduction                                                                                                    |  |
| 1.       FIND AND VIEW THE OPEN DEDUCTION TO EXPENSE<br>NOTE: ALL OF THE OPEN BALANCE WILL BE EXPENSED         2.       EXPENSE BUTTON         3.       CHANGE CHART-OF-ACCOUNT AS NEEDED (OPTIONAL)         4.       SAVE JOURNAL ENTRY         5.       ADD NOTES, ATTACHMENTS (OPTIONAL)         NOTE: PROMOTIONAL EXPENSES CAN BE EXPENSED TO PROMOTIONAL         ACCOUNTS IF NO PROMOTION HAS BEEN CREATED. (LEGACY RESOLUTIONS) | <ol> <li>FIND AND VIEW THE OPEN DEDUCTION TO DISPUTE / REINVOICE<br/>NOTE: ALL OF THE OPEN BALANCE IS RE-INVOICED<br/>AND RETURNED TO CUSTOMER'S STATEMENT</li> <li>EDIT, CHECK THE CHECKBOX DISPUTED? (OPTIONAL)</li> <li>Save</li> <li>ADD NOTES, ATTACHMENTS (OPTIONAL)</li> <li>CLICK REINVOICE BUTTON.</li> </ol> |  |

| How to RESOLVE a Deduction using a Credit Memo                                                                                                    | Other features                                                                                                    |
|----------------------------------------------------------------------------------------------------|----------------------------------------------------------------------------------------------------|
| <ol> <li>CREATE THE CREDIT MEMO</li> <li><u>FIND AND VIEW</u> THE OPEN DEDUCTION TO RESOLVE</li> <li>CLICK <b>REINVOICE TO RETURN THE DEDUCTION TO A/R</b></li> <li>ACCEPT PAYMENT CUSTOMER PAYMENT, THEN APPLY THE JOURNAL ENTRY TO THE NEWLY CREATED CREDIT MEMO</li> </ol> | ADJUST SPEND button on promotions to update KPIs for vendor payments<br>CSV Bulk-Settlements<br>CSV Bulk Expense<br>ADJUST SPEND |

### **1.0 Overview: Deductions & Resolutions**

Below is an overview of Trade Promotion Management (TPM) using all *i*TPM modules:

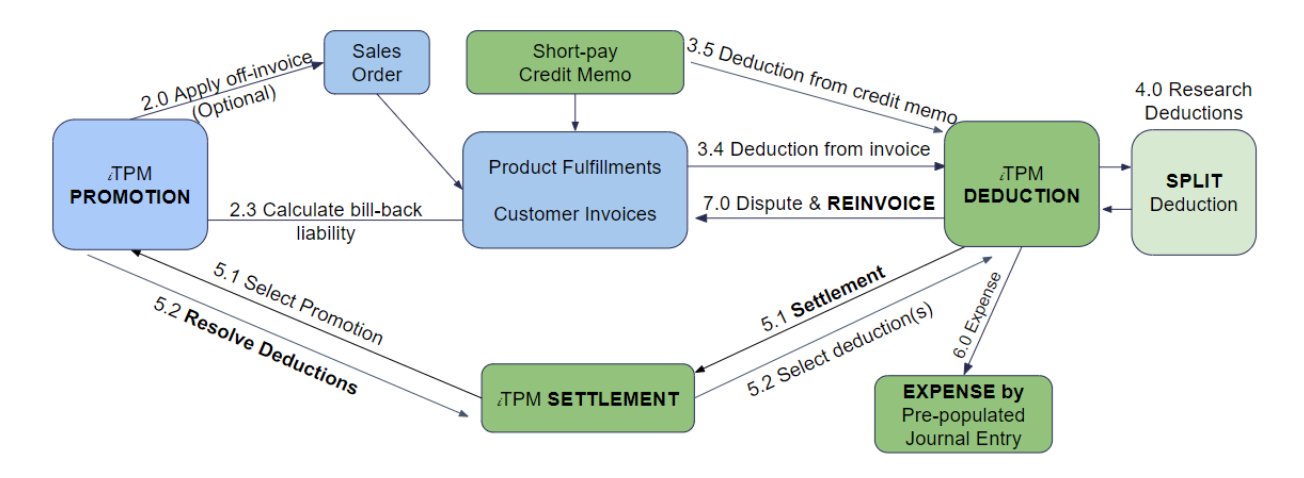

Below is an overview of deduction management without creating ¿TPM promotions and settlements:

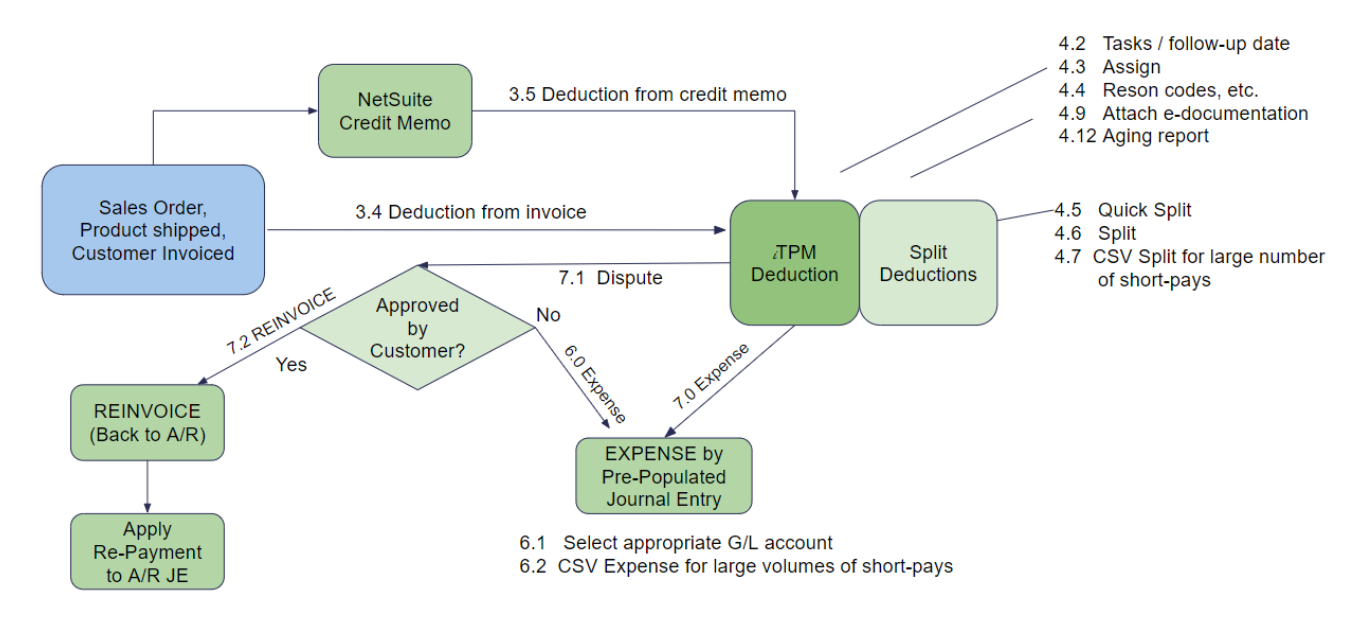

**Note:** This user manual is written with the assumption that *i*TPM users are already familiar with NetSuite and have received basic NetSuite training on navigation and features.

Users unfamiliar with NetSuite should read the *NetSuite Basics for Brokers* User Guide at <u>www.i-TPM.com/training-resources.com</u>